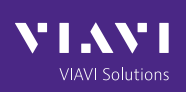

## Instructions for Generating ADS-B Messages on ATC-5000NG

This app note has been created for the purpose of guiding the user through the steps required to configure the ATC-5000NG to transmit squitter messages to test an ADS-B receiver. The squitters are as defined in the RTCA D0-260B MOPS.

Note: Ports number 1 and number 6 on the back of the unit must be connected together using a BNC to BNC cable for the scenario to run.

## **Block Scenario:**

1. Select to the **"Multi-Receiver"** menu option from the Main Menu.

| ATC-5000NG ATC/DMH                                                      | TEST SET                 | Main Menu<br>Local Rende |
|-------------------------------------------------------------------------|--------------------------|--------------------------|
| Part Number:                                                            | 138156                   | Multi-Receiver           |
| User Interface Version:<br>Server Version:                              | 22.01.2401<br>22.01.2401 | Transponder 🕨            |
| Receiver DSP Version:<br>Receiver FPGA Version:                         | B.7<br>B.4               | DME 🕨                    |
| Transmitter DSP Version:                                                | B.5                      | UAT 🕨                    |
| Transmitter FPGA Version:<br>Receiver Module #1 FPGA Version:           | 8.7<br>A.0               | System 🕨                 |
| Receiver Module #2 FPGA Version:<br>Transmitter Module #1 FPGA Version: | A.0<br>A.B               | Support                  |
| Transmitter Module #2 FPGA Version:                                     | A.B                      | User's Manual            |
| Antenna Simulator/Switch Assembly FPGA Version:                         | A.0                      |                          |
| J. 🔮 🔊                                                                  | ءَ 💢 🍕                   | <b>N</b>                 |

2. Select the "Scenario" option from the Multi-Receiver Menu

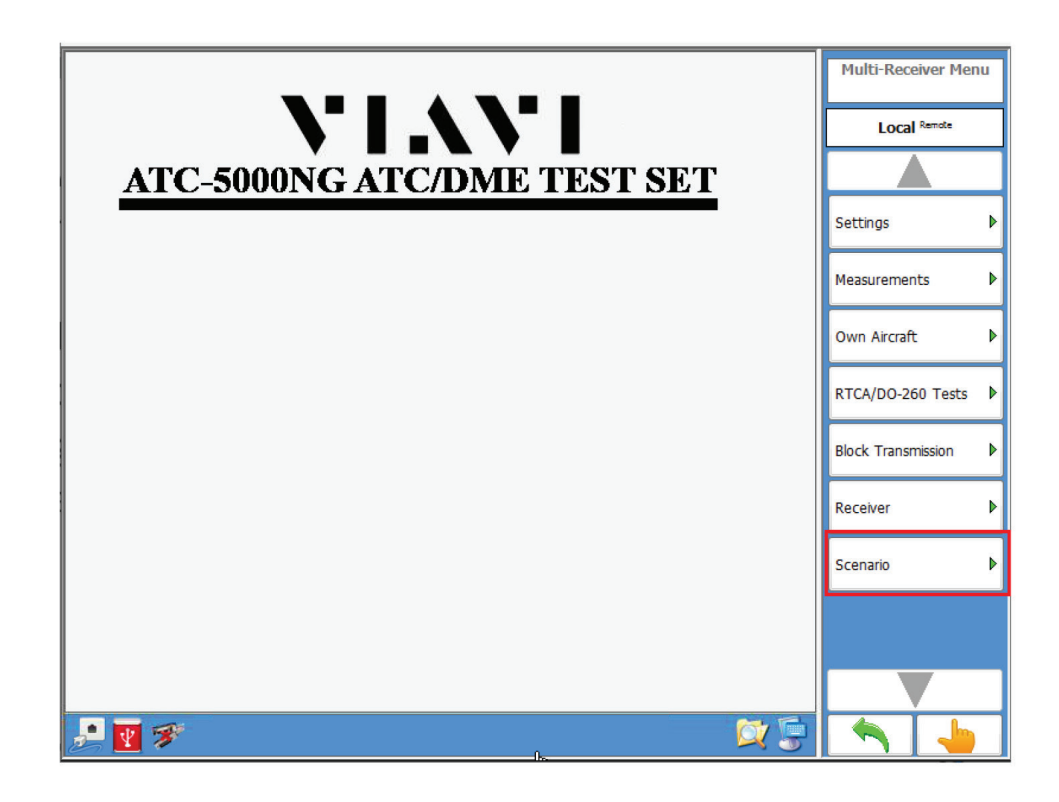

3. Set up 1 Static or Dynamic 1090 target.

| Scenario Duration                                                                                                    |                               | Dup Toma -                                                                                                | 0.0                   | Multi-Receiver Scenario<br>Menu |
|----------------------------------------------------------------------------------------------------|-------------------------------|----------------------------------------------------------------------------------------------------|-----------------------|---------------------------------|
| 1090 Targets                                                                                                    | seca                          |                                                                                                    | Jecs                  | Local female                    |
| Number of Dynamic Intruders :                                                                                                    | 0                             | Dynamic Intruders Enable:                                                                                 | 0                     |                                 |
| Number of Static Intruders :                                                                                                    | 1                             | Static Intruders Enable :                                                                                 | 1                     | Load                            |
| 1030 Messages                                                                                                    | 1.4.4                         |                                                                                                    |                       |                                 |
| Number of Messages :                                                                                                    | 0                             | ]                                                                                                    |                       | Save                            |
| Block Repetition Rate :                                                                                                    | 100                           | ]                                                                                                    |                       | Reset                           |
| Antenna : Top                                                                                                    | Botte                         | om                                                                                                    |                       | 1090 Targets                    |
| Number of Dynamic UAT :                                                                                                    | 0                             | Dynamic UAT Enable :                                                                                      | 0                     |                                 |
| Number of Static UAT :                                                                                                    | 0                             | Static UAT Enable :                                                                                       | 0                     | 1030 Messages                   |
|                                                                                                    |                               |                                                                                                    |                       |                                 |
| Initial MSO Dynamic UAT :                                                                                                    | 752                           | MSO Step Dynamic UAT :                                                                                    | 2                     | UAT Targets                     |
| Initial MSO Dynamic UAT :<br>Initial MSO Static UAT :                                                                                | 752<br>755                    | MSO Step Dynamic UAT :<br>MSO Step Static UAT :                                                           | 2                     | Scenario                        |
| Inital MSO Dynamic UAT :<br>Inital MSO Static UAT :<br>Scenario Settinos                                                             | 752<br>755                    | MSO Step Dynamic UAT :<br>MSO Step Static UAT :                                                           | 2                     | Scenaro<br>Start                |
| Initial MSO Dynamic UAT :<br>Initial MSO Static UAT :<br>Scenario Settings                                                           | 752<br>755                    | MSO Step Dynamic UAT :<br>MSO Step Static UAT :<br>Power Mode : Low Power                                 | 2                     | Scenaro<br>Start<br>Stop        |
| Initial MSO Dynamic UAT :<br>Initial MSO Static UAT :<br>Scenario Settings<br>Capture Squtters and Data L<br>Static Test Node Ø Sant | 752<br>755<br>ogging<br>Range | MSO Step Dynamic UAT :<br>MSO Step Static UAT :<br>Power Mode : Low Power<br>UAT J/Q Filter Magnitude : 0 | 2<br>2<br>(No Filter) | Scenaro<br>Start<br>Stop        |

4. Pressing the 1090 Targets button will advance you to the individual target configuration page.

| Scenario Duration<br>Scenario Time : 6550.0 | secs   | Run Time :                   | 0.0 secs    | Multi-Receiver Scena<br>Menu | rio        |                 |
|---------------------------------------------|--------|------------------------------|-------------|------------------------------|------------|-----------------|
| 1090 Targets                                |        |                              |             | Local Rende                  |            |                 |
| Number of Dynamic Intruders :               | 0      | Dynamic Intruders Enable:    | 0           |                              |            |                 |
| Number of Static Intruders :                | 0      | Static Intruders Enable :    | 0           | Load                         |            |                 |
| 1030 Messages                               |        |                              |             |                              | _          |                 |
| Number of Messages :                        | 0      |                              |             | Save                         |            |                 |
| Block Repetition Rate :                     | 100    | ]                            |             |                              | -          |                 |
| Antenna : Too                               | Bott   | 070                          |             | Reset                        | 4.         | 4               |
| rangement rop g                             |        |                              |             | 1090 Targets                 | , <i>1</i> |                 |
| UAT Targets                                 |        |                              |             | 1050 hargets                 |            | لسی             |
| Number of Dynamic UAT :                     | 0      | Dynamic UAT Enable :         | 0           | 1030 Messages                | •          | Pressing the    |
| Number of Static UAT :                      | 0      | Static UAT Enable :          | 0           |                              | -          | 1090 targets    |
| Initial MSO Dynamic UAT :                   | 752    | MSO Step Dynamic UAT :       | 2           | UAT Targets                  | Þ          | button will     |
| Initial MSO Static UAT :                    | 755    | MSO Step Static UAT :        | 2           | Scenario                     |            | allow you to    |
|                                             |        |                              |             | Start                        |            | get to the next |
| Scenario Settings                           |        |                              |             |                              |            | screen          |
| Capture Squitters and Data L                | ogging | Power Mode : Low Power       |             | Stop                         |            |                 |
| 📃 Static Test Mode 🛛 🗹 Slant                | Range  | UAT I/Q Filter Magnitude : 0 | (No Filter) |                              |            |                 |
| Re-Compile After Load                       |        | UAT Horizontal Spacing : 960 | ns          |                              |            |                 |
| P 👿 🚿                                       |        |                              | 😻 😂 🕃       | 2 🔨 i 👆                      | 1          |                 |

5. Make sure to select **"Mode S Extended"** Mode, "DO-260B" DO-260 Mode, and modify the message parameters as desired. Press the down arrow one time then select the **"Mode S Squitters"** option from the menu.

| Type :             | Static          |        | Starting at (secs) : 0.0                                                                                                    | Enable                                                                                                    | Multi-Receiver 10<br>Targets Menu | 90 | ]               |
|--------------------|-----------------|--------|----------------------------------------------------------------------------------------------------|----------------------------------------------------------------------------------------------------|-----------------------------------|----|-----------------|
| Number :           | 1               |        | Stopping at (secs): 6550.0                                                                                                    | Altitude Report                                                                                                    | Local famole                      |    | ]               |
| Mode :             | Mode S Extended |        | 00-260 Mode: D0-260B                                                                                                    | Crossink Capability                                                                                                    |                                   |    | 1               |
| Tx Channel :       | 1090 RX1        |        | Mode S Address : 000001                                                                                                    | Cround Ground                                                                                                    | Mode S Soutters                   | Г  |                 |
| Altitude :         | 1000            | ft     | Altitude Code Mode                                                                                                    |                                                                                                    | Hode 5 Squitters                  | Ľ  |                 |
| Bearing :          | 3               | deg    | Binary 🍓 Gilham                                                                                                    |                                                                                                    | Squitter                          |    | Pressing the    |
| Range :            | 2.000           | nmi    |                                                                                                    |                                                                                                    | <b>3</b>                          |    | Mode S          |
| Latitude :         | 45.033306       | deg    | Mode A Code                                                                                                    | STAT001                                                                                                    | Off                               |    | squitters       |
| Longitude :        | -72.997540      | deg    | 0 0 0 0                                                                                                    | Type: 4                                                                                                    | Attude Report                     |    | advance you     |
| Vertical Speed :   | 0               | ft/min | and the second second sec |                                                                                                    |                                   |    | to the squitter |
| Velocity :         | 0.0             | kts    | CA: 0 FS: 0 DB:                                                                                                    | 0 LIM : 0                                                                                                    | Off                               | _  | configuration   |
| Track :            | 0.0000000       | deg    | Target State Subtype: 1                                                                                                    | AS Subtype: 1                                                                                                    | On                                |    | page            |
|                    |                 |        | SL : No TCAS Sensitivity Leve                                                                                                    | el de la constante de la constante de la consta | 2                                 |    |                 |
|                    |                 |        | RI (AQ = 0) : Non on-board                                                                                                    | TCAS                                                                                                    | Off                               |    |                 |
| Squitter Power :   | -50             | dBm    | RI (AQ = 1) : No Airspeed                                                                                                    |                                                                                                    |                                   |    |                 |
| Squitter Antenna : | Both            |        | RI (DF = 16) : Non on-board                                                                                                    | TCAS                                                                                                    |                                   |    |                 |
| P 🛛 🌮              |                 |        |                                                                                                    | 😓 🔯 🕃                                                                                                    | t si a                            |    |                 |

| Name                                                                          | Frame                        | Target Mo<br>Squitters | de S<br>Menu |
|-------------------------------------------------------------------------------|------------------------------|------------------------|--------------|
| DF11                                                                          | 580000011F1B04               | Local Re               | mote         |
| Extended Squitter - Airborne Aircraft Operational<br>Status Type 31 Version 2 | 88000001F8000002004838AAD0CE | Squitter Details       | ; Þ          |
| Extended Squitter - Airborne Position Type 9 (Even)                           | 88000001480B0205B0F79D48E662 | Schedule               | Þ            |
| Extended Squitter - Airborne Position Type 9 (Odd)                            | 88000001480B0585975F6F96867F |                        |              |
| Extended Squitter - Aircraft Status Emergency<br>Priority Status Version 2    | 88000001E100000000000007053F |                        |              |
| Extended Squitter - Identification Type 4                                     | 88000001244D4054C30C6054DD60 |                        |              |
| Extended Squitter - Target State And Status Type<br>29 Subtype 1              | 88000001EA00100C011C00159CC6 |                        |              |
| Extended Squitter - Velocity Over Ground Subtype 1                            | 88000001990801002004016BDB19 |                        |              |
| P 🖉 🔊                                                                         | 🗐 💢 🍪                        |                        | •            |

6. Select a message and then press the **"Schedule"** menu option. **Do this for each message**.

7. Make sure all the messages are enabled by toggling the **"Enable"** switch to the **ON** position.

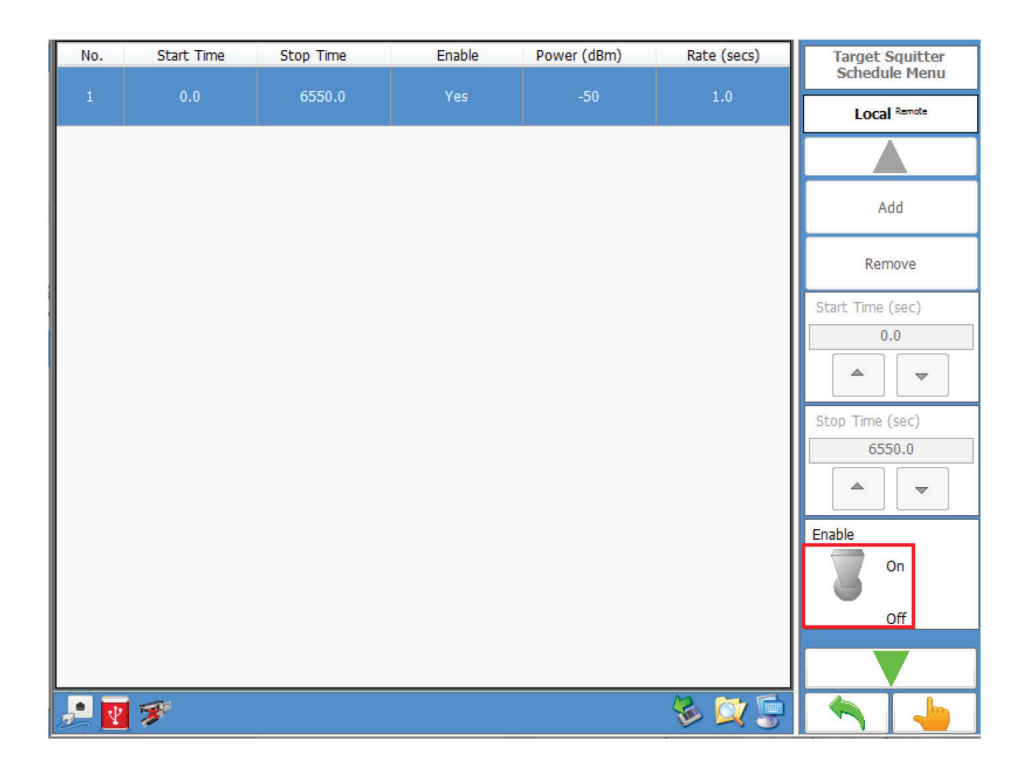

## **Application Note**

8. Go back to the "Multi-receiver Scenario Menu" by pressing the previous page button three times until on the Multi-Receiver Scenario Menu. Toggle the Scenario switch to "Start" the scenario. Note: Changes to the target can be made while the scenario is running but they will not be implemented until the switch is toggled to the "Stop" and then "Start" again.

|                                                                                                    |                                                                |                                                                                                    |                  | Menu                                                                      |
|----------------------------------------------------------------------------------------------------|----------------------------------------------------------------|----------------------------------------------------------------------------------------------------|------------------|---------------------------------------------------------------------------|
| Scenario Time : 6550.0                                                                                                    | secs                                                           | Run Time :                                                                                                    | 3.3 secs         |                                                                           |
| 1090 Targets                                                                                                    |                                                                |                                                                                                    |                  | Local tends                                                               |
| Number of Dynamic Intruders :                                                                                                    | 0                                                              | Dynamic Intruders Enable:                                                                                                    | 0                |                                                                           |
| Number of Static Intruders :                                                                                                    | 1                                                              | Static Intruders Enable :                                                                                                    | 1                | Land                                                                      |
| 1030 Messages                                                                                                    |                                                                |                                                                                                    |                  | LONG                                                                      |
| Number of Messages :                                                                                                    | 0                                                              |                                                                                                    |                  | Save                                                                      |
| Block Repetition Rate :                                                                                                    | 100                                                            |                                                                                                    |                  |                                                                           |
|                                                                                                    |                                                                |                                                                                                    |                  |                                                                           |
|                                                                                                    | -                                                              |                                                                                                    |                  | Reset                                                                     |
| Antenna : Top 🃗                                                                                                    | Botto                                                          | m                                                                                                    |                  | Reset                                                                     |
| Antenna : Top 🃗                                                                                                    | Botto                                                          | m                                                                                                    |                  | Reset                                                                     |
| Antenna : Top                                                                                                    | Botto                                                          | m<br>Dynamic UAT Enable :                                                                                                    | 0                | Reset                                                                     |
| Antenna : Top                                                                                                    | Botto<br>0<br>0                                                | m<br>Dynamic UAT Enable :<br>Static UAT Enable :                                                                                                    | 0                | Reset 1090 Targets 1030 Messages                                          |
| Antenna : Top                                                                                                    | <ul> <li>Botto</li> <li>0</li> <li>0</li> <li>752</li> </ul>   | m<br>Dynamic UAT Enable :<br>Static UAT Enable :<br>MSO Step Dynamic UAT :                                                                                    | 0                | Reset 1090 Targets 1030 Messages UAT Targets                              |
| Antenna : Top                                                                                                    | <ul> <li>Botto</li> <li>0</li> <li>752</li> <li>755</li> </ul> | m<br>Dynamic UAT Enable :<br>Static UAT Enable :<br>MSO Step Dynamic UAT :<br>MSO Step Static UAT :                                                           | 0<br>0<br>2<br>2 | Reset 1090 Targets 1030 Messages UAT Targets Scenario                     |
| Antenna : Top UAT Targets UAT Targets Number of Dynamic UAT : Initial MSO Dynamic UAT : Initial MSO Static UAT :                                                                        | Botto<br>0<br>752<br>755                                       | m<br>Dynamic UAT Enable :<br>Static UAT Enable :<br>MSO Step Dynamic UAT :<br>MSO Step Static UAT :                                                           | 0<br>0<br>2<br>2 | Reset                                                                     |
| Antenna : Top UAT Targets UAT Targets Number of Dynamic UAT : [ Initial MSO Dynamic UAT : [ Initial MSO Static UAT : [ Scenario Settings                                                | Botto<br>0<br>752<br>755                                       | m<br>Dynamic UAT Enable :<br>Static UAT Enable :<br>MSO Step Dynamic UAT :<br>MSO Step Static UAT :                                                           | 0<br>0<br>2<br>2 | Reset 1090 Targets 1030 Messages UAT Targets Scenario Scenario Start      |
| Antenna : Top UAT Targets Number of Dynamic UAT : [ Number of Static UAT : [ Initial MSO Dynamic UAT : [ Initial MSO Static UAT : [ Scenario Settings Capture Squitters and Data Lo     | Botto 0 0 752 755 00in0                                        | m<br>Dynamic UAT Enable :<br>Static UAT Enable :<br>MSO Step Dynamic UAT :<br>MSO Step Static UAT :<br>Power Mode : Low Power                                 | 0<br>0<br>2<br>2 | Reset 1090 Targets 1030 Messages UAT Targets Scenario Scenario Start Stop |
| Antenna : Top UAT Targets UAT Targets Number of Dynamic UAT : Initial MSO Dynamic UAT : Initial MSO Static UAT : Scenario Settings Capture Squitters and Data Lo Static Test Mode Salar | Botto O O 752 755 00ing Range                                  | m<br>Dynamic UAT Enable :<br>Static UAT Enable :<br>MSO Step Dynamic UAT :<br>MSO Step Static UAT :<br>Power Mode : Low Power<br>UAT I/Q Filter Magnitude : 0 | 0<br>0<br>2<br>2 | Reset                                                                     |

The target should be squittering the appropriate squitters at this time.

## **Block Transmission:**

9. Select to the **"Multi-Receiver"** menu option from the Main Menu.

| ATC-5000NG ATC/DMF                              | TEST SET   | Main Menu<br>Local Remote |   |
|-------------------------------------------------|------------|---------------------------|---|
| Part Number:                                    | 138156     | Multi-Receiver            | Þ |
| User Interface Version:                         | 22.01.2401 | Transponder               |   |
| Server Version:                                 | 22.01.2401 |                           |   |
| Receiver DSP Version:                           | B.7        | DME                       | Þ |
| Receiver FPGA Version:                          | B.4        |                           |   |
| Transmitter DSP Version:                        | B.5        | UAT                       | ٩ |
| Transmitter FPGA Version:                       | B.7        | System                    | Þ |
| Receiver Module #1 FPGA Version:                | A.0        |                           | - |
| Receiver Module #2 FPGA Version:                | A.0        | Support                   | Þ |
| Transmitter Module #1 FPGA Version:             | A.B        | User's Manual             | ▶ |
| Transmitter Module #2 FPGA Version:             | A.B        |                           |   |
| Transmitter Module #3 FPGA Version:             | A.B        |                           |   |
| Antenna Simulator/Switch Assembly FPGA Version: | A.0        |                           |   |
|                                                 |            |                           |   |
| 🔎 💽 🚿                                           | 😓 💢 🥃      |                           | • |

10. Select the **"Block Transmission"** option from the Multi-Receiver Menu.

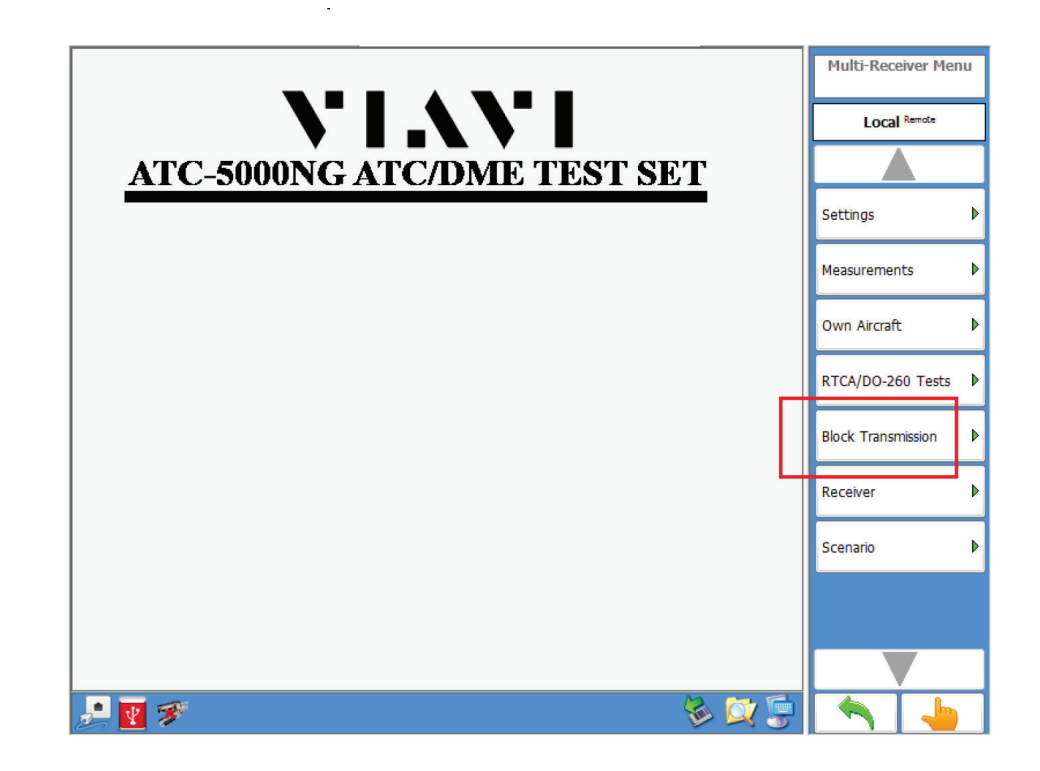

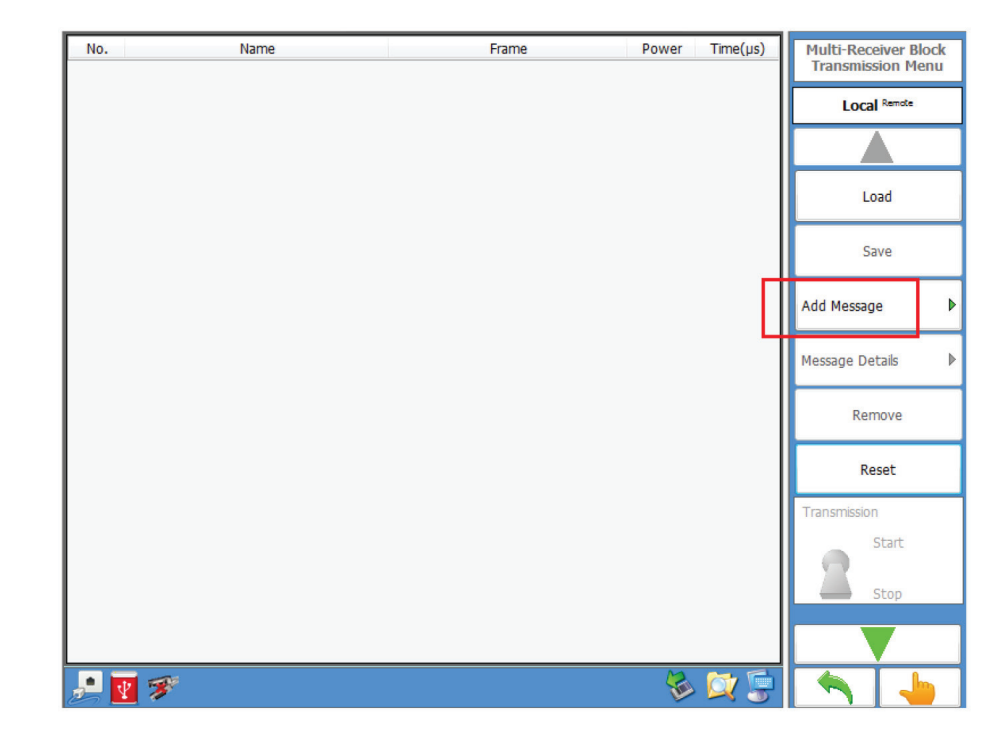

11. Select the **"Add Message"** option from the Multi-Receiver Block Transmission Menu.

12. Select the "Message Name" from the options available (i.e., DF11).

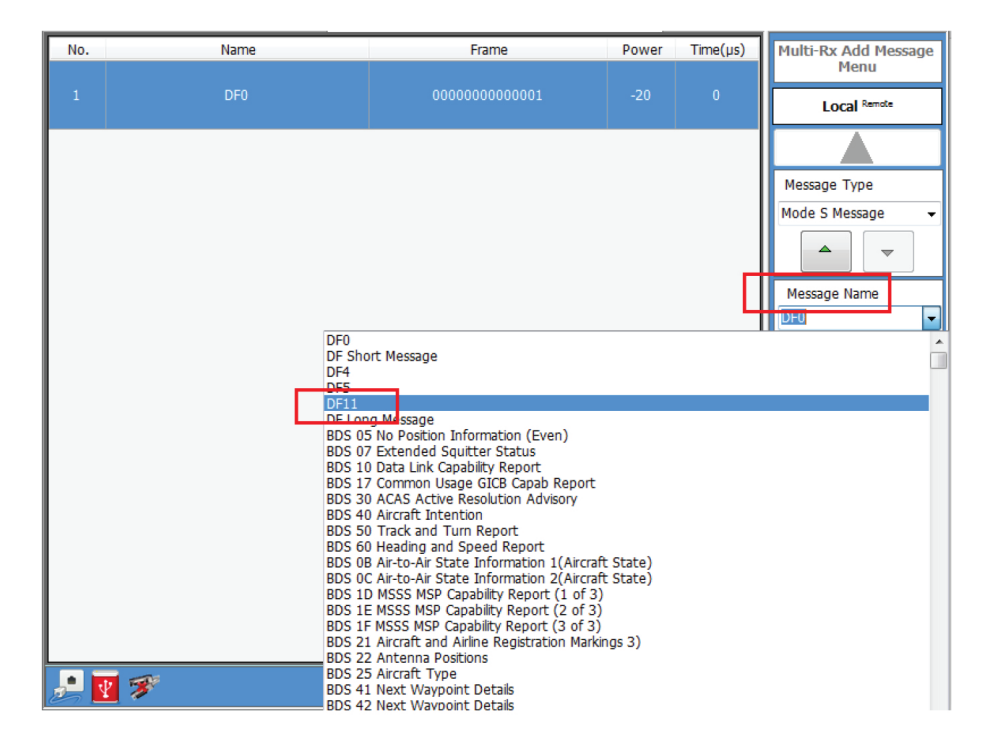

- 13. For DF17, you will also need to add the following message types:
  - 1. Extended Squitter Identification Type 2
  - 2. Extended Squitter Airborne Position Type 9 (Even)
  - 3. Extended Squitter Airborne Position Type 9 (Odd)
  - 4. Extended Squitter Velocity Over Ground Subtype 1
  - 5. Extended Squitter Aircraft Status Emergency Priority Status Version 2
  - 6. Extended Squitter Target State and Status Tupe 29 Subtype 1

| No. | Name                                                                       | Frame                        | Power | Time(µs) | Multi-Rx Add Message |
|-----|----------------------------------------------------------------------------|------------------------------|-------|----------|----------------------|
| 1   | Extended Squitter - Identification Type 2                                  | 880000011000000000000BC6B30  | -20   | 0        | Local Remote         |
| 2   | Extended Squitter - Airborne Position<br>Type 9 (Even)                     | 88000001480000000000087C70A  | -20   | 130      | Message Type         |
| 3   | Extended Squitter - Airborne Position<br>Type 9 (Odd)                      | 8800000148000400000008BEC32  | -20   | 260      | Mode S Message       |
| 4   | Extended Squitter - Velocity Over<br>Ground Subtype 1                      | 88000001990001002004013D3BAD | -20   | 390      | Message Name DF11    |
| 5   | Extended Squitter - Aircraft Status<br>Emergency Priority Status Version 2 | 88000001E1000000000000F7053F | -20   | 520      | DF11                 |
| 6   | Extended Squitter - Target State And<br>Status Type 29 Subtype 1           | 88000001EA000000000008F8DBA  | -20   | 650      | <b>• •</b>           |
| 7   | DF11                                                                       | 580000011F1B04               | -20   | 780      | Frame Details        |
|     | 000001                                                                     |                              |       |          |                      |
|     |                                                                            | <b>6-1</b> . 7 <sup>-1</sup> |       |          |                      |
|     | ¥ 🚿                                                                        |                              | - V   | · 🔍 🚽    |                      |

14. Alter the message parameters as required by double clicking on the individual messages.

15. Navigate back to the Multi-Receiver Block Transmission Menu and flip the **"Transmission"** switch to the **"Start"** position.

| No. | Name                                                                      | Frame                                  | Power | Time(µs) | Multi-Receiver Block             |
|-----|---------------------------------------------------------------------------|----------------------------------------|-------|----------|----------------------------------|
| 1   | Extended Soutter - Identification Type 2                                  | 88000001100000000000000000000000000000 | -2:0  | 0        | Transmission Menu<br>Local Rends |
| 2   | Extended Soutter - Airborne Position<br>Type 9 (Even)                     | 880000014800000000087C70A              | -2:0  | 130      |                                  |
| 3   | Extended Soutter - Arborne Position<br>Type 9 (Odd)                       | 85000001450004000000008BEC32           | -20   | 26-0     | Load                             |
| 4   | Extended Soutter - Velocity Ower<br>Ground Subtype 1                      | 88000001990001.002004013D3BAD          | -20   | 390      | Add Message                      |
| 5   | Extended Squtter - Aircraft Status<br>Emergency Priority Status Version 2 | 88000001E100000000000F7053F            | -20   | 520      | Message Details                  |
| 6   | Extended Soutter - Target State And<br>Status Type 29 Subtype 1           | 88000001EA000000000008F8D8A            | -2:0  | 65-0     | Remove                           |
| 7   | 0511                                                                      | 58000001151804                         | -20   | 780      | Reset                            |
|     |                                                                           |                                        |       |          | Start                            |
|     | -                                                                         |                                        | 5     |          |                                  |

The target should be squittering the appropriate squitters at this time.

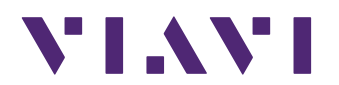

viavisolutions.com Contact Us +1800 835 2352 avcomm.sales@viavisolutions.com

To reach the VIAVI office nearest you, visit viavisolutions.com/contact

© 2024 VIAVI Solutions Inc.

Product specifications and descriptions in this document are subject to change without notice. Patented as described at viavisolutions.com/patents